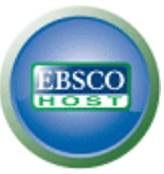

## Wyszukiwanie zaawansowane EBSCO*host* – arkusz pomocy Pola z wieloma frazami

## Tworzenie wyszukiwania zaawansowanego

1. Na ekranie wyszukiwania zaawansowanego wprowadź wyszukiwane terminy w pierwszym polu **Wyszukaj**.

| Nov                                                           | ve wyszukiw                                                                                       | /anie Pu      | blikacje   Hasła przedmiotowe   Cytowane przyg                                                                                                    | pisy   Więcej ~                               |                                                 | Zarejestruj się | 📇 Folder | Preferencje | Języki ~  | Pomoc |
|---------------------------------------------------------------|---------------------------------------------------------------------------------------------------|---------------|----------------------------------------------------------------------------------------------------|-----------------------------------------------|-------------------------------------------------|-----------------|----------|-------------|-----------|-------|
| Wyszukiwanie: Academic Source Premier   Wybierz bazy danych » |                                                                                                   |               |                                                                                                    |                                               |                                                 |                 |          |             | Demo      |       |
|                                                               | HOST                                                                                              |               | w Wybierz pole (opcjor                                                                                                    | nalnie) 💌 📔                                   | Wyszukaj                                        |                 |          |             |           |       |
|                                                               |                                                                                                   | AND 🔽         | w Wybierz pole (opcjor                                                                                                    | nalnie) 💌 📔                                   | Wyczyść 🕜                                       |                 |          |             |           |       |
|                                                               | [                                                                                                 | AND 🔽         | w Wybierz pole (opcjor                                                                                                    | nalnie) 💌 🖸                                   | odaj wiersz                                     |                 |          |             |           |       |
|                                                               | Wyszukiwanie podstawowe   Wyszukiwanie zaawansowane   Wyszukiwanie wizualne   Historia wyszukiwań |               |                                                                                                    |                                               |                                                 |                 |          |             |           |       |
| Opcje wyszukiwania                                            |                                                                                                   |               |                                                                                                    |                                               |                                                 |                 |          | Ust         | aw ponown | ie    |
|                                                               | Tryby wysz                                                                                        | ukiwania<br>🕜 | <ul> <li>Wartość logiczna/fraza</li> <li>Znajdź wszystkie moje szukane terminy</li> </ul>                                                                                    | Zastosuj słow<br>pokrewn                      | a 🗌<br>e                                        |                 |          |             |           |       |
|                                                               |                                                                                                   |               | <ul> <li>Znajdž dovolne spošród moje stekate centry</li> <li>Znajdž dovolne spošród moich szukanych<br/>terminów</li> <li>Wyszukiwanie SmartText <u>Wskazówka</u></li> </ul> | Szukaj także w pełnyn<br>tekście artykułów    | n 🗖                                             |                 |          |             |           |       |
| 1                                                             | )granicz wyni                                                                                     | z wyniki      |                                                                                                    |                                               |                                                 |                 |          |             |           |       |
|                                                               | Pe                                                                                                | łny tekst     |                                                                                                    | Dostępne przypis                              | у 🗌                                             |                 |          |             |           |       |
|                                                               | Data pub                                                                                          | likacji od    | Miesiąc V Rok: to                                                                                                    | Publikacj                                     | a                                               |                 |          |             |           |       |
|                                                               |                                                                                                   |               |                                                                                                    | Typ publikac;                                 | ji Wszystkie<br>Periodical<br>Newspaper<br>Book | ×               |          |             |           |       |
|                                                               | Typ dol                                                                                           | kumentu       | Wszystkie Abstract Article Bibliography V                                                                                                    | Czasopisma naukowa<br>(recenzowani<br>naukowo | e 🗌<br>e                                        |                 |          |             |           |       |

- 2. Wybierz pole wyszukiwania z opcjonalnej rozwijanej listy **Wybierz pole** (na przykład: szukaj wyłącznie w polu *Autor* z opisu bibliograficznego).
- 3. Powtórz krok 1 i 2 dla drugiego zestawu pól Wyszukaj.
- 4. Wybierz operator logiczny (AND, OR, NOT), by połączyć dwie pozycje w polu Wyszukaj.
- 5. Możesz wprowadzić inny operator logiczny, słowo kluczowe oraz pole wyszukiwania w trzecim zestawie pól.
- 6. Jeśli potrzebujesz dodatkowych wierszy, kliknij link **Dodaj wiersz**. Istnieje możliwość wyświetlenia maksymalnie 12 wierszy. Aby usunąć wiersz, kliknij link **Usuń wiersz**.
- 7. Z dostępnych Opcji wyszukiwania wybierz:
  - **Tryby wyszukiwania** użyj wybranych trybów wyszukiwania, takich jak "Znajdź wszystkie moje szukane terminy" lub "Wyszukiwanie SmartText", lub użyj opcji wyszukiwania, które poszerzą wyszukiwanie, takich jak "Zastosuj słowa pokrewne".
  - Ogranicz swoje wyniki na przykład wybierając opcję Pełny tekst lub rodzaj publikacji.

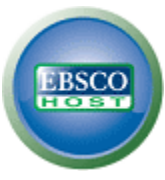

 Specjalne ograniczenia – zastosuj ograniczenia specyficzne dla bazy danych. Jeśli wybierzesz specjalne ograniczenie, zostanie ono zastosowane tylko do bazy danych, pod którą się pojawia

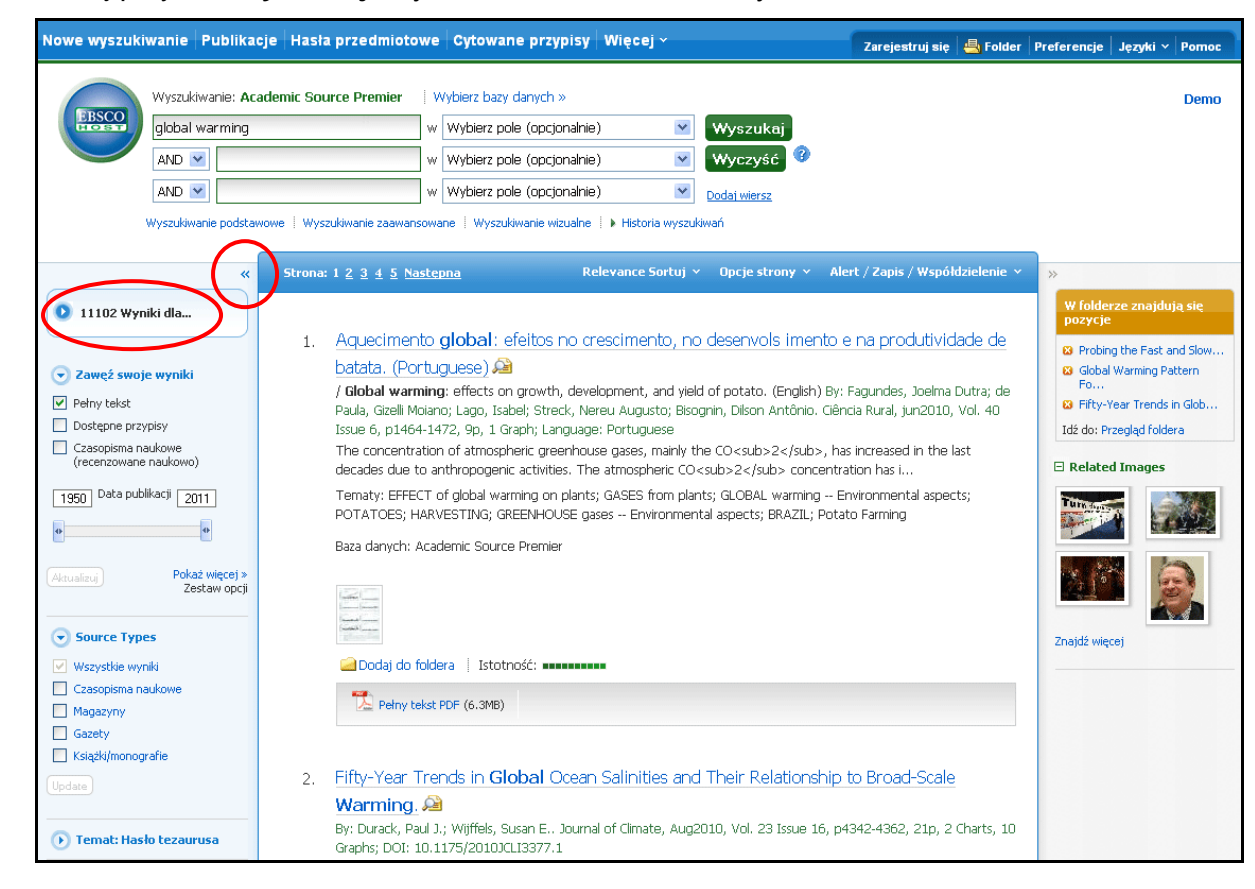

8. Kliknij przycisk Wyszukaj. Wyświetlona zostanie lista wyników.

## Przeglądanie wyników wyszukiwania

Ekran listy wyników podzielony jest na trzy kolumny. Możesz ukryć lub wyświetlić różne obszary, klikając strzałki obok górnej części listy wyników.

- Wszystkie wyniki znalezione artykuły wyświetlane są w środkowej części ekranu listy wyników.
  - Link tytułu artykułu odsyła do opisu bibliograficznego i/lub pełnego tekstu.
     Umieść kursor myszy na ikonie Podgląd <sup>2</sup>, by wyświetlić abstrakt.
  - Link Pełny tekst HTML odsyła bezpośrednio do pełnego tekstu artykułu.
  - Link Pełny tekst PDF odsyła bezpośrednio do pełnego tekstu w formacie PDF. Dokument PDF otworzy się w programie Adobe® Reader®.
  - Wskaźnik Trafność informuje o tym, w jakim stopniu dany artykuł odpowiada podanym terminom wyszukiwania.
- Zawęź swoje wyniki możesz zawęzić wyniki do rodzaju źródła, tematu, czasopisma, autora i innych opcji.
- Uściślij swoje wyniki zastosuj ograniczenia na liście wyników. Wybierz dowolne z wyświetlonych ograniczeń i kliknij Aktualizuj. Wyświetlona zostanie poprawiona lista wyników. Możesz jeszcze bardziej dopracować wyszukiwanie, klikając link Pokaż więcej pod opcją Uściślij swoje wyniki.

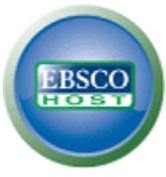

- Folder aby zapisać artykuł w folderze, kliknij link Dodaj do foldera po prawej stronie wskaźnika Trafności w dolnej części wyniku. Aby wyświetlić elementy w swoim folderze, kliknij kliknij link Przejdź do widoku folderu.
- **Powiązane informacje** jeśli dostępne są dodatkowe źródła, takie jak obrazy, blogi oraz wiadomości ze stron WWW, zostaną one wyświetlone.

## Wydruk, przesyłanie pocztą elektroniczną i zapisywanie wyników wyszukiwania

| « Lista wyr                                                              | ików 🕴 Zaweź wyszukiwanie 🔣 20 dla 11102 🖸                                                                                                    |                                                                                          |
|--------------------------------------------------------------------------|----------------------------------------------------------------------------------------------------|------------------------------------------------------------------------------------------|
| Szczegółowy rekord Acceler                                               | rated <b>warming</b> : the danger of clearing the air.                                                                                                    | Narzędzia<br>🥖 Dodaj do foldera                                                          |
| Pełny tekst HTML                                                         | Autorzy: Ananthaswamy, Anii                                                                                                    | 🚔 Drukuj                                                                                 |
| Typ dok                                                                  | cumentu: Article                                                                                                    | Papisz                                                                                   |
| Pojęcia<br>Znajdź podobne wyniki<br>za pomocą Wyszukiwania<br>SmartText. | ) tematu: *CLIMATIC changes *POLLUTANTS *EMISSIONS *GLOBAL warming *ENISSION control                                                                                                    | 🧕 Cytuj                                                                                  |
| geog                                                                     | Pojęcia EUROPE<br>graficzne: ICELAND<br>Abstrakt: The article discusses various issues concerning climate-altering pollutants. It describes the impact of the eight-                                                                                                    | 🙆 Utwórz uwagę 🥜 Permalink                                                               |
|                                                                          | month-long eruption in Laki fissure, Iceland on the rest of Europe. It emphasizes the need to deal with black<br>carbon emissions and other pollutants in order to address global warming and climate change. The article<br>also highlights the findings of several research on black carbon, carbon dioxide and methane emissions, and<br>other climate-altering pollutants. | E Zakładka                                                                               |
| Zlicza<br>pełneg                                                         | anie słów 2578<br>o tekstu:                                                                                                    | 98 Przetłumacz                                                                           |
|                                                                          | ISSN: 02624079                                                                                                    |                                                                                          |
| Baza                                                                     | ir akcesiji: 48341233<br>a danych: Academic Source Premier                                                                                                    | W folderze znajdują<br>się pozycje                                                       |
| Wybierz                                                                  | język 💌 Przetłumacz                                                                                                    | <ul> <li>Probing the Fast and<br/>Slow</li> <li>Global Warming<br/>Pattern Fo</li> </ul> |
| Accel                                                                    | lerated <b>warming</b> : the danger of clearing the air                                                                                                    | <ul> <li>Glob</li> <li>Idź do: Przegląd foldera</li> </ul>                               |

- Kliknij ikonę Drukuj, E-mail lub Zapisz. Postępuj zgodnie z instrukcjami podanymi na ekranie, aby wydrukować, przesłać pocztą elektroniczną lub zapisać swoje wyniki. Możesz wydrukować, wysłać e-mailem lub zapisać kilka wyników jednocześnie, zapisując je w folderze, a następnie drukując, wysyłając e-mailem lub zapisując wszystkie razem.
- Użyj ikony **Cytuj**, aby wyświetlić swoje wyniki w popularnych formatach cytowań, takich jak MLA i APA.
- Użyj ikony Eksportuj, aby wyeksportować swoje wyniki w wybranym formacie menedżera bibliograficznego.
- Aby zapisać swoje wyniki w celu późniejszego wykorzystania, pamiętaj o zalogowaniu się na swoje konto (My EBSCO*host*). Po zalogowaniu Twoje wyniki są zapisywane w folderze, skąd można je w każdej chwili pobrać.